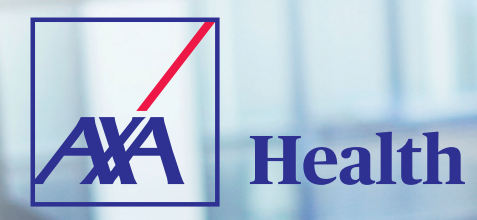

# Your quick guide to Member Online

Member Online is a really useful place where you can see and store everything to do with your AXA Health membership. It's easy to use, secure and completely personal to you.

To get started, visit www.axahealth.co.uk/mol In this quick guide we'll show you how to register, log in, find your way around and do things like upload paperwork and make a claim.

#### You can do all of this and more on Member Online:

- Check the conditions, treatments and payments you've claimed for
- Safely upload documents and invoices
- Message us about your cover and claims
- Check out your member offers

## Need more help?

We're here for you. Give our Member Online team a call on:

## 0800 051 8018

between 8am and 8pm Monday to Friday and 9am and 5pm on Saturday.

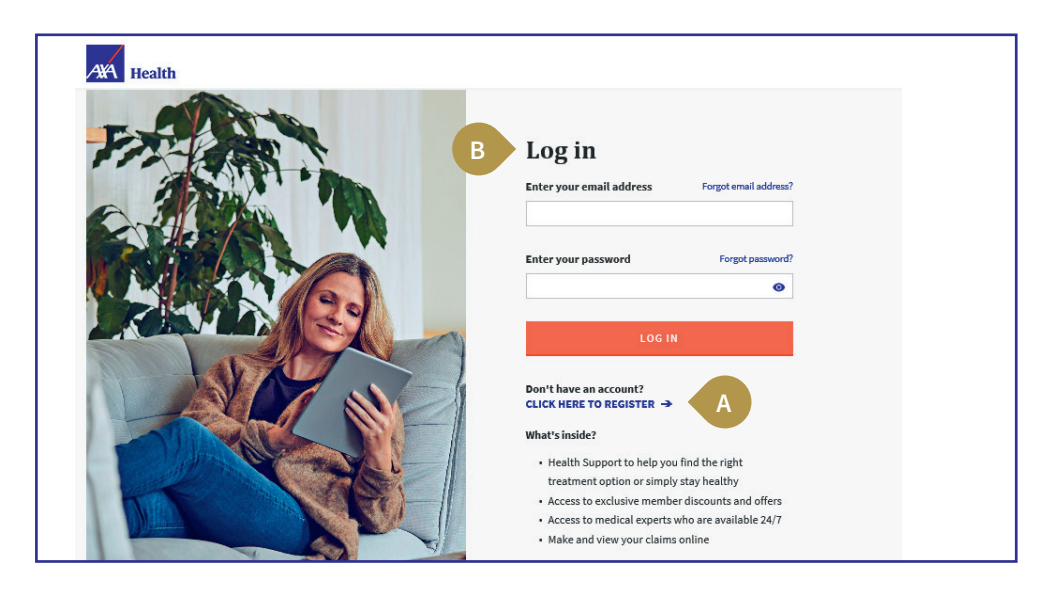

#### Find your way around

Get started

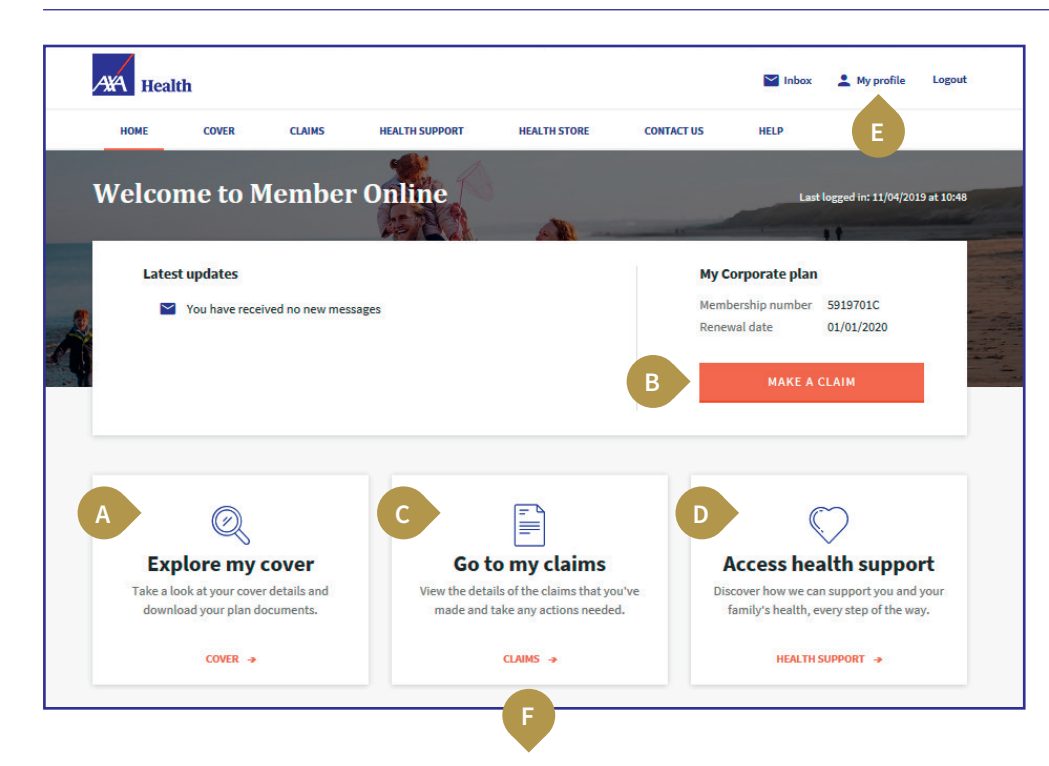

If it's your first visit you'll need to register. As well as your name, date of birth and email address, you will need to tell us:

- Your membership number
- The number of people covered

(You'll receive a confirmation email which will include a link to activate your account. This link remains live for 48 hours. Just re-register if you don't get round to activating your account in this time.)

Already registered?

В

Log in with your email address and password.

**Note:** each family member who is 16 or over needs to register separately to Member Online, so they can view their own plan, details and secure messages.

Once you've signed in, you'll see your Member Online home page. We've highlighted some of the things you might want to do when you get here.

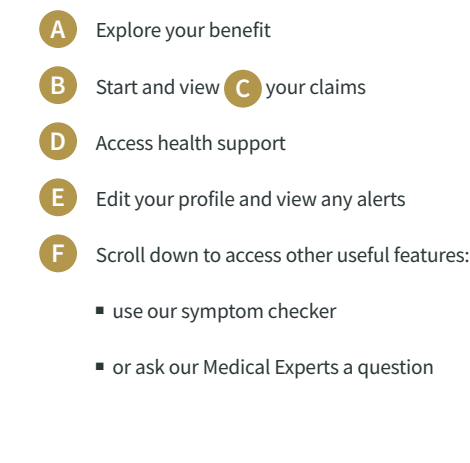

#### **Explore your benefit**

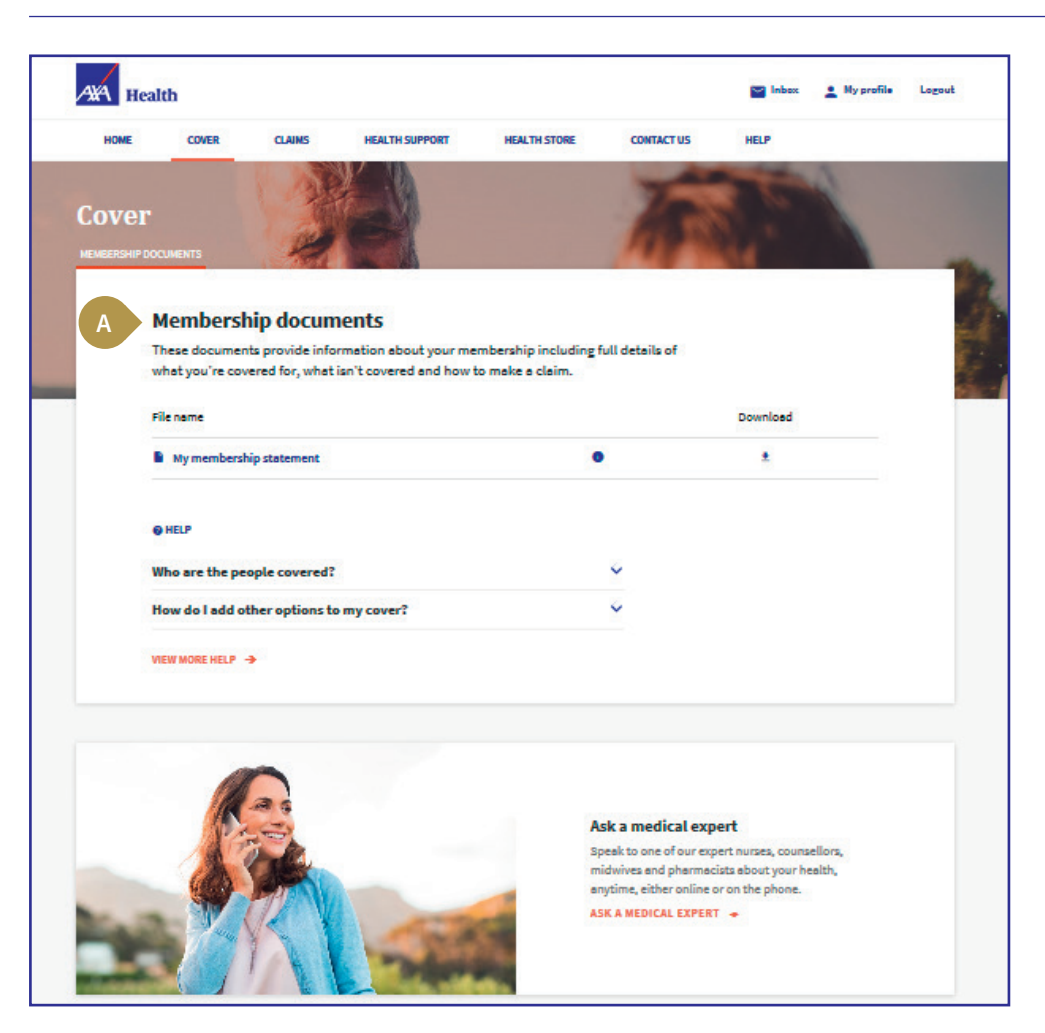

Your handbook details the benefits you're eligible for and can be found in '**Cover**'.

View & download your membership documents

Δ

We've included clickable tips to help explain terms.

# Need more help?

We're here for you. Give our Member Online team a call on:

## 0800 051 8018

between 8am and 8pm Monday to Friday and 9am and 5pm on Saturday.

#### Start and view your claims

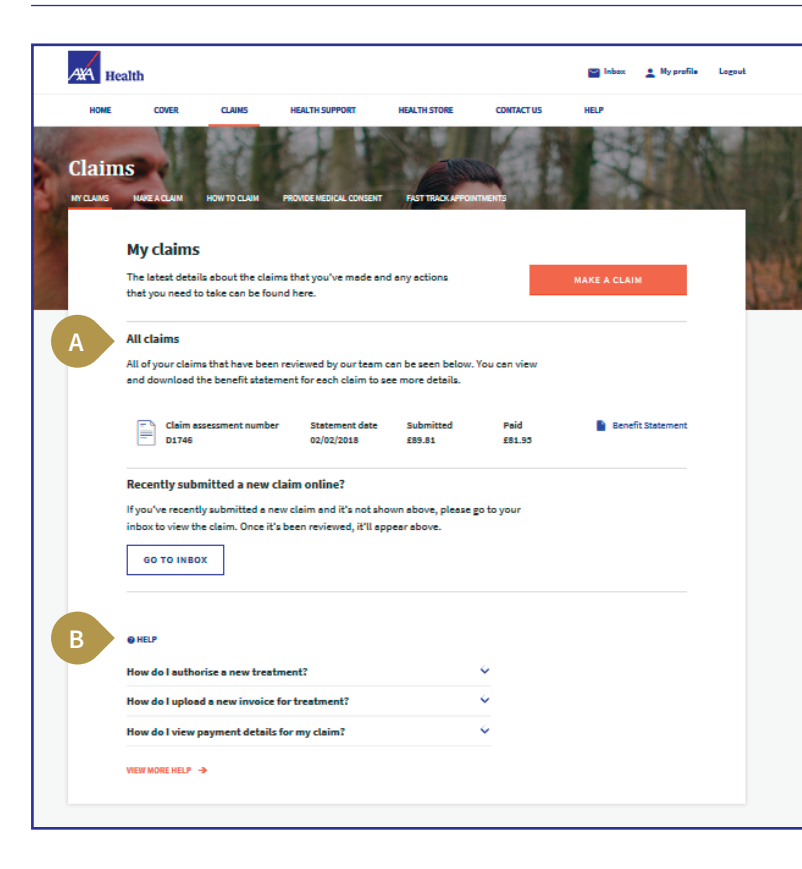

On entering 'Start a Claim' you'll see a section called 'Authorise Treatment or Appointment'.

This is where you can tell us about any medical investigations or treatments you've had or are having that you'd like to claim for.

Complete the questions as prompted and click the '**Submit**' button to finalise the claim.

Whether you're looking to start, view the details of an existing, or review an old claim, start at the '**Claims**' page found via the main menu.

- All your current and historic claims will be listed here. You can see each claim in more detail e.g. details of an upcoming appointment.
- B The help section provides quick links helping you:
  - See an overview of how to make a claim

A

- Walk through how to provide medical consent
- Understand Fast Track Appointments
- Get you to the right forms quickly

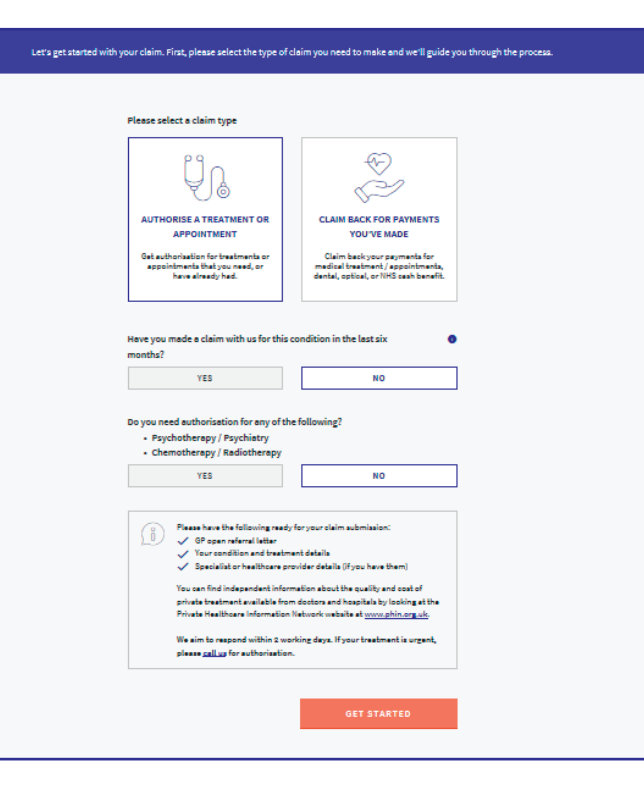

## Need more help?

We're here for you. Give our Member Online team a call on:

## 0800 051 8018

between 8am and 8pm Monday to Friday and 9am and 5pm on Saturday.

L

#### Access health support

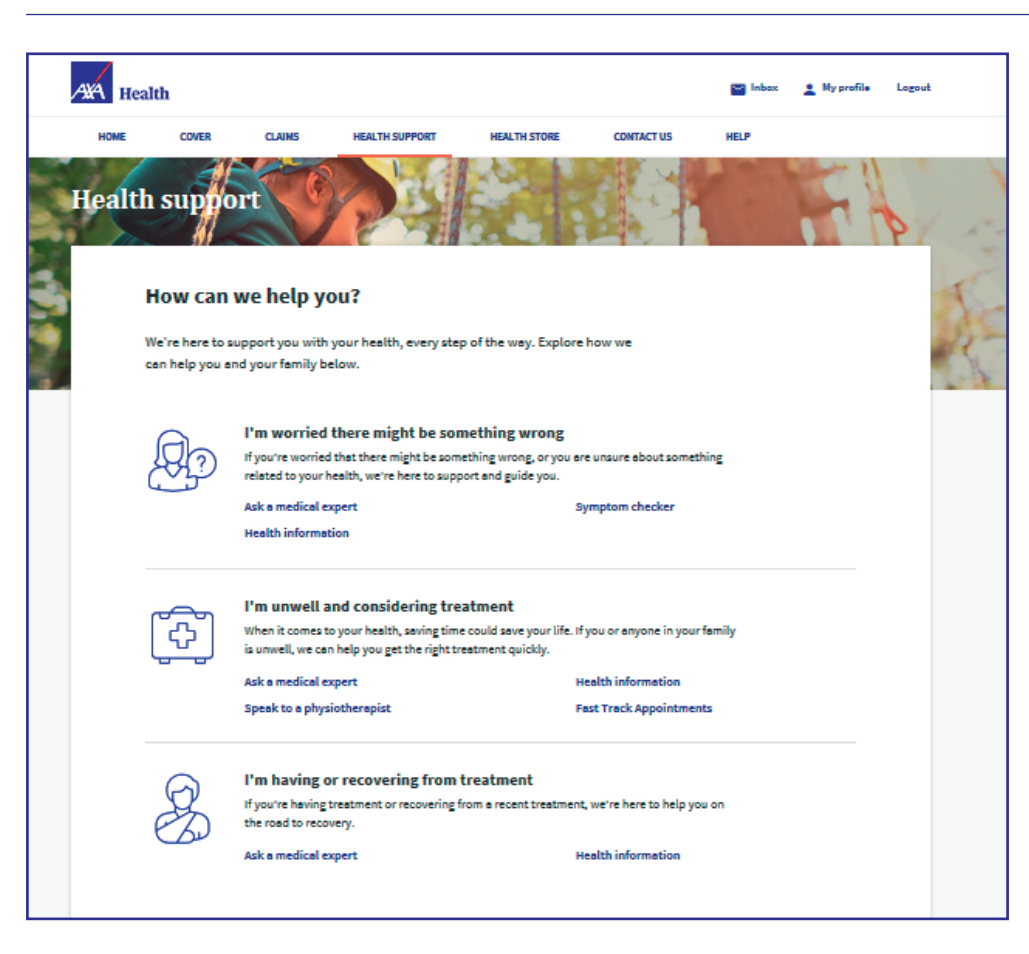

We're here to support you with your health and offer a number of services as part of your private healthcare benefits with us.

- Ask our medical expert a question
- Get guidance around treatment

## Need more help?

We're here for you. Give our Member Online team a call on:

#### 0800 051 8018

between 8am and 8pm Monday to Friday and 9am and 5pm on Saturday.

#### Edit your profile and view any alerts

| HOME    | COVER                                   | CLAIMS                                  | HEALTH SUPPORT             | HEALTH STORE | CONT       | ACTUS        | HELP       | Α          |  |
|---------|-----------------------------------------|-----------------------------------------|----------------------------|--------------|------------|--------------|------------|------------|--|
| v D     | rofile                                  |                                         |                            |              |            |              |            |            |  |
| ILE DET | NLS CONTACT PR                          | EFERENCES                               | PERMISSIONS                |              |            |              |            |            |  |
|         |                                         |                                         |                            |              |            |              |            |            |  |
| В       |                                         |                                         |                            |              |            |              |            |            |  |
|         | Profile det                             | tails                                   |                            |              |            |              |            |            |  |
|         | Verseelester                            | d la sia dataila                        | and he closed and undefend |              |            |              |            |            |  |
|         | here. To make c                         | hanges, please                          | e follow the links below.  |              | A Name     | 52           | FIRSTNAMEV | VCLASTNAME |  |
|         | Current plan: 59                        | 919701C                                 |                            |              | Diste of D | irtn         |            | 19/04/19/1 |  |
|         |                                         | P PI AN                                 |                            |              |            | or prema     |            | -          |  |
|         |                                         |                                         |                            |              |            |              |            |            |  |
|         | -                                       |                                         |                            | ~            |            |              |            |            |  |
|         | > 「「」                                   |                                         |                            | Co           |            |              |            |            |  |
|         | Address                                 |                                         |                            | Phone number |            |              |            |            |  |
|         | 1000000000000000000                     | 000000000000000000000000000000000000000 | 00000000                   | Home         |            | No number he | Id         |            |  |
|         | 300000000000000000000000000000000000000 | 000000000000000000000000000000000000000 | 300000000                  | Mobile (pe   | ersonal)   | No number he | ld         |            |  |
|         | 30000000000000000                       | 000000000000000000000000000000000000000 | 20000000                   | Work         |            | No number he | ld .       |            |  |
|         | CM2 BTF                                 |                                         |                            | Mobile (w    | ork)       | No number he | Id         |            |  |
|         | CHANGE ADDRESS →                        |                                         |                            | CHANGE       | PHONE NUN  | IBER         |            |            |  |
|         |                                         |                                         |                            | -            |            |              |            |            |  |
|         | $\bowtie$                               |                                         |                            | A            |            |              |            |            |  |
|         |                                         |                                         |                            |              |            |              |            |            |  |
|         | Email address                           |                                         |                            | Password     |            |              |            |            |  |
|         | Email addre                             |                                         |                            |              |            |              |            |            |  |

Your inbox centrally homes all communications with us via our secure messaging system.

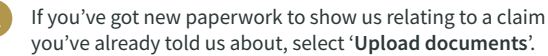

Fill in the form so that we know which claim your documents belong to. Make sure you have your claim number or the name of your specialist to hand as you'll need to upload one of these.

At the end of the form, add and submit your documents.

- You'll be able to edit your profile by simply entering 'My Profile' in the top right of any screen.
- Moved house? New phone number? Want to change your login details? Simply find the relevant section in '**Profile Details**' and click on change.
- C Should you have a preferred method of contact (e.g. online) you can additionally manage this through 'Contact Preferences.'

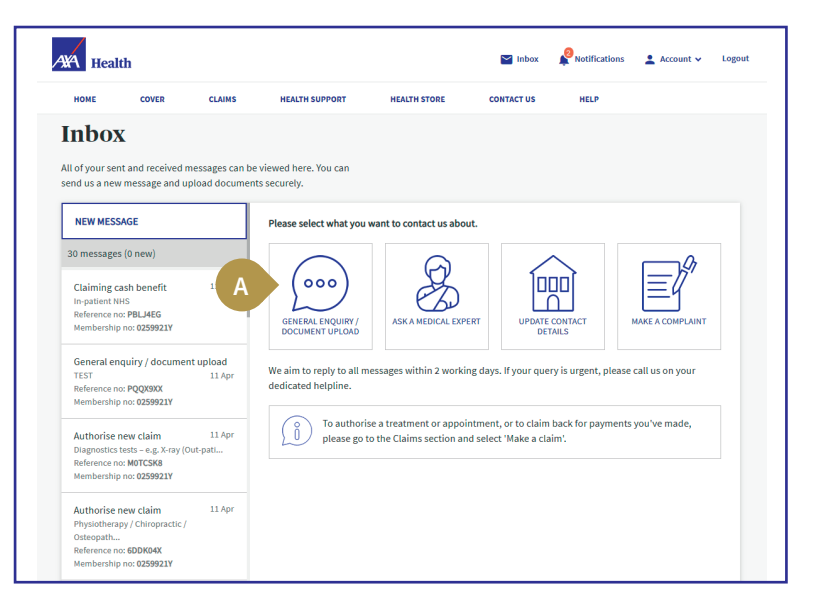

AXA Health is a trading name of AXA Health Limited (Registered No. 12839134). AXA Health Limited is a wholly owned subsidiary of AXA PPP healthcare Group Limited and part of the global AXA Group. Underwritten by AXA PPP healthcare Limited (Registered No. 3148119). All of the companies are registered in England and Wales and have their registered office at 20 Gracechurch Street, London EC3V 0BG. AXA Health Limited is authorised and regulated by the Financial Conduct Authority. AXA PPP healthcare Limited is authorised by the Prudential Regulation Authority and regulated by the Financial Conduct Authority and the Prudential Regulation Authority. Write to us at: AXA Health, Phillips House, Crescent Road, Tunbridge Wells, Kent TN1 2PL. We may record and/or monitor calls for quality assurance, training and as a record of our conversation. For information about AXA Health, visit axahealth.co.uk/aboutaxahealth. PB94140a/03.21

## Need more help?

We're here for you. Give our Member Online team a call on:

## 0800 051 8018

between 8am and 8pm Monday to Friday and 9am and 5pm on Saturday.